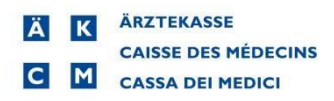

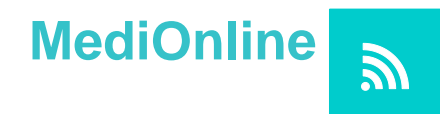

## Autenticazione forte a due fattori con SMS

Collegarsi a MediOnline www.medionline.ch mediante i codici d'accesso in vostro possesso.

## Dal menu principale a sinistra cliccare su Profilo e Gestione autenticazione

| Login                   |
|-------------------------|
| Profilo                 |
| Gestione autenticazione |
| Diritti di accesso      |
| Messaggi                |
| Info cliente            |
| Pazienti                |
| Agenda                  |
| Files fatturazione      |
| Variante I              |

## Cliccare sul pulsante autentificazione forte

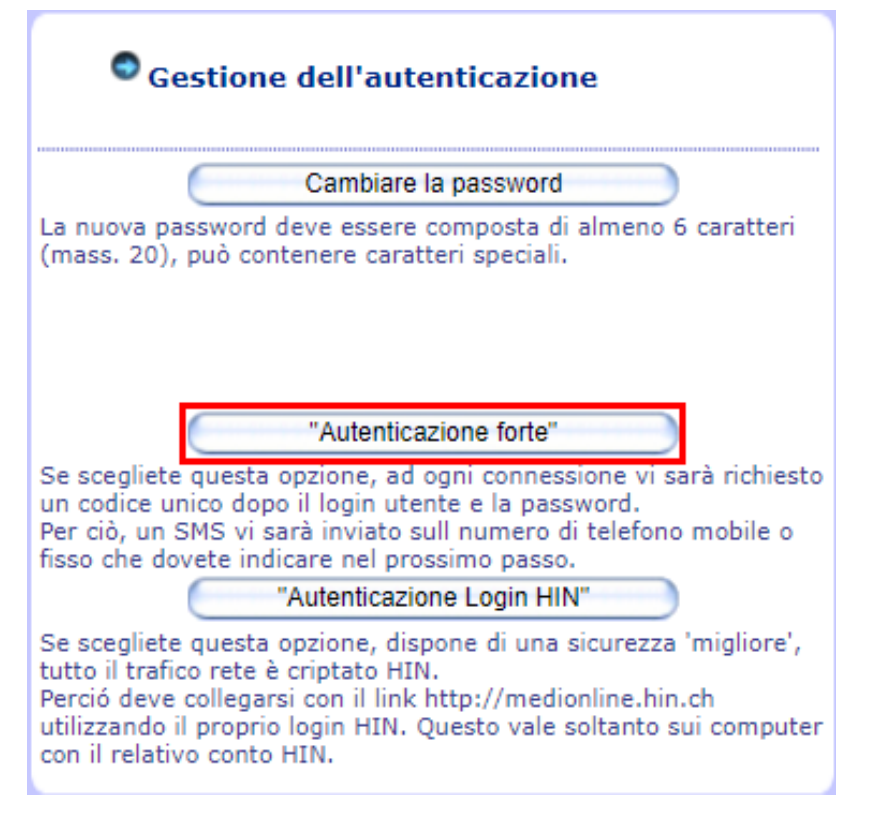

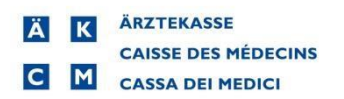

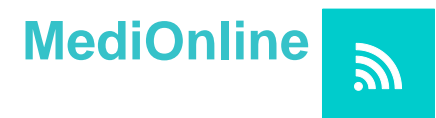

Inserire nuovamente la vostra password MediOnline. Selezionare la casella "Con autentificazione forte" e cliccare su continuare

| Modifica "Autenticazione forte" |                      |  |
|---------------------------------|----------------------|--|
| La vostra password              | (······ 🔊            |  |
| Autentificazione forte          |                      |  |
| Con autentificazione forte:     | Continuare Annullare |  |

Inserire il vostro numero di telefono rispettando il formato richiesto

| No di telefono "Au                                                                                                    | tenticazione forte"                                                                                                    |
|----------------------------------------------------------------------------------------------------|----------------------------------------------------------------------------------------------------|
| Numero di telefono:<br>L'immissione di un numero di<br>rispettare il seguente formato<br>esteri devono essere preceduti<br>alla norma E.164 dell'UIT).<br>Se non ricevete un SMS nei pros<br>- Il numero di telefono digitato<br>prega di digitarlo di nuovo.<br>- Il vostro operatore non è in<br>prega di indicare un altro numer | li telefono svizzero deve<br>OXXXXXXXXXX. I numeri<br>dal prefisso +XX in base<br>ssimi muniti:<br>è possibilmente errato, si<br>grado di fornire l'SMS, si<br>to di telefono.<br>Indietro |
|                                                                                                    |                                                                                                    |

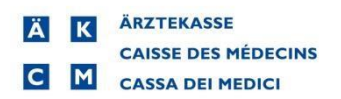

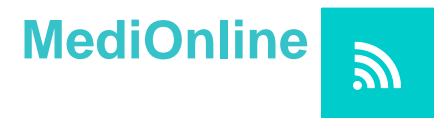

Inserire il codice ricevuto per SMS e cliccare su continuare

| Digitare il codice ricevuto via SMS                                                                                                    |  |  |  |
|----------------------------------------------------------------------------------------------------|--|--|--|
| esteri devono essere preceduti dal prefisso +XX in base<br>alla norma E.164 dell'UIT).<br>Se non ricevete un SMS nei prossimi muniti:<br>- Il numero di telefono digitato è possibilmente errato, si<br>prega di digitarlo di nuovo.<br>- Il vostro operatore non è in grado di fornire l'SMS, si<br>prega di indicare un altro numero di telefono. |  |  |  |
| Codice ricevuto per SMS:                                                                                                    |  |  |  |
| Si prega di digitare il codice di sicurezza ricevuto via SMS<br>(in lettere maiuscole). Disponete di 3 tentativi per<br>inserire il codice corretto, al quarto tentativo errato la<br>modifica sarà annullata.                                                                                                    |  |  |  |
| Continuare                                                                                                    |  |  |  |

Il sistema vi informa che l'autenticazione forte è stata attivata.

| Modifica convalidata                       |          |
|--------------------------------------------|----------|
| Il modo "Autenticazione forte" è attivato! |          |
|                                            | Chiudere |
|                                            |          |
|                                            |          |
|                                            |          |
|                                            |          |
|                                            |          |